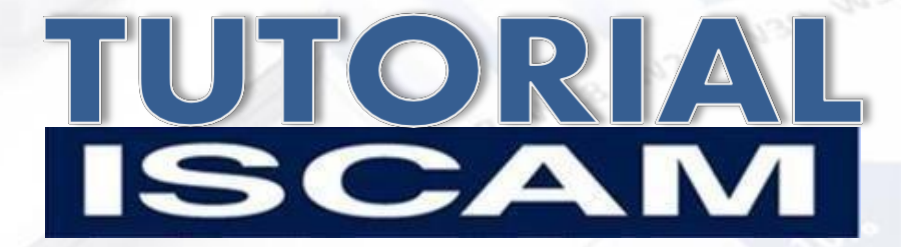

# ISCAM Módulo Total Integrado® Copyright - 2013 Consejeros Comerciales S.A. de C.V.

## **MODULO 1**

### Contenido

- 1. Bienvenida
- 2. Instalación de la Aplicación
  - 1. Requerimientos mínimos del sistema y software
  - 2. Descarga de la Aplicación
  - 3. Nivel de Seguridad de Macros

### 3. ISCAM Módulo 1

- 1. Comenzando a utilizar el Módulo 1
- 2. Menú Inicial
- 3.2 Filtros de Selección
- 4. Análisis de Divisiones
- 5. Análisis de Regiones
- 6. Análisis de Corporativos / Fabricantes
- 7. Análisis de Categorías / Subcategorías
- 8. Análisis de Marcas / Submarcas

### 4. Glosario de Términos e indicadores

1. Indicadores ISCAM Módulo 1

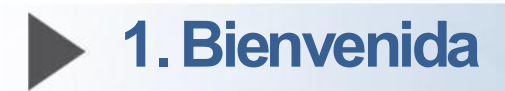

Estimado Usuario,

En constante evolución y considerando su necesidad de contar con información de manera más oportuna y estandarizada, ISCAM pone a su disposición una nueva manera de consultar su Herramienta de manera mensual...

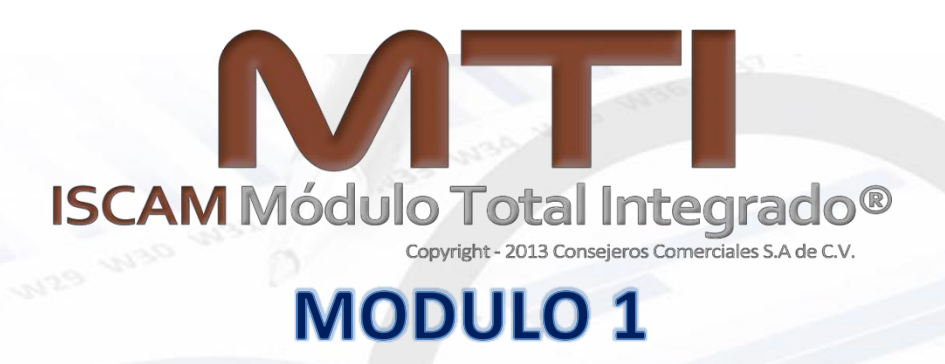

El Módulo 1 ISCAM, le permitirá a usted realizar consultas puntuales referentes al desempeño del Total Mercado en sus diferentes cortes (Divisiones, Regiones, Fabricantes, etc.) y periodos de tiempo (MES, RY y YTD)

Adicionalmente podrá ir al modo de presentaciones manera muy simple en la misma aplicación.

De esta manera, Consejeros Comerciales y el Sistema ISCAM, damos otro paso en el cumplimiento de sus necesidades y expectativas.

Atentamente

Socios Ejecutivos ISCAM

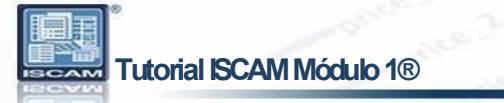

## 2.1 Requerimientos Mínimos del Sistema

### **Plataforma Windows**

Procesador de 32 bits (x86) o 64 bits (x64) a 1 gigahercio (GHz) o más.

Memoria RAM de 2 Gigabytes (GB) mínimo.

Espacio en Disco duro de 2.5 a 4 Gigabyte (por cada aplicación).

Sistema Operativo Windows XP (Profesional Edition únicamente), Windows Vista y Windows 7 (home edition o superior) Windows 8 (cualquier edición).

MS Office Cualquier edición (Professional en adelante)

### Plataforma Mac

Procesador Intel, Core i3 o Core i5

Memoria RAM de 4 Gigabytes instalados

Espacio en Disco duro de 80 Gigabytes instalados

Para máquina virtual Vbox, Parallels o equivalente que incluya:

Sistema Operativo Windows XP (Profesional Edition únicamente), Windows Vista y Windows 7 (home edition o superior) Windows 8 (cualquier edición).

MS Office Cualquier edición (Professional en adelante).

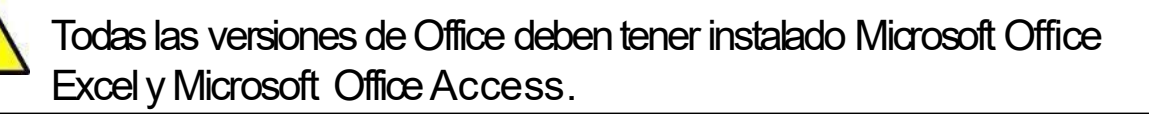

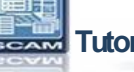

Tutorial ISCAM Módulo 1®

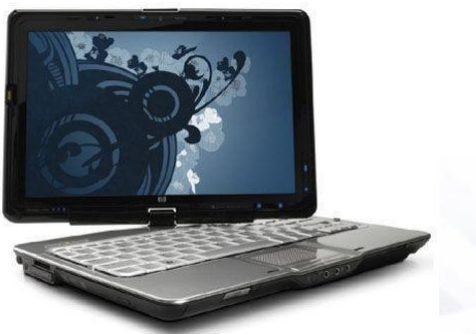

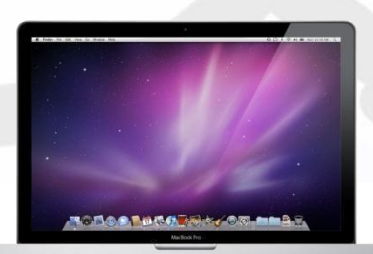

### 2.2 Descarga

Le será enviado vía correo electrónico un enlace para la descarga de sus Entregables

La liga lo llevará a una página como la siguiente:

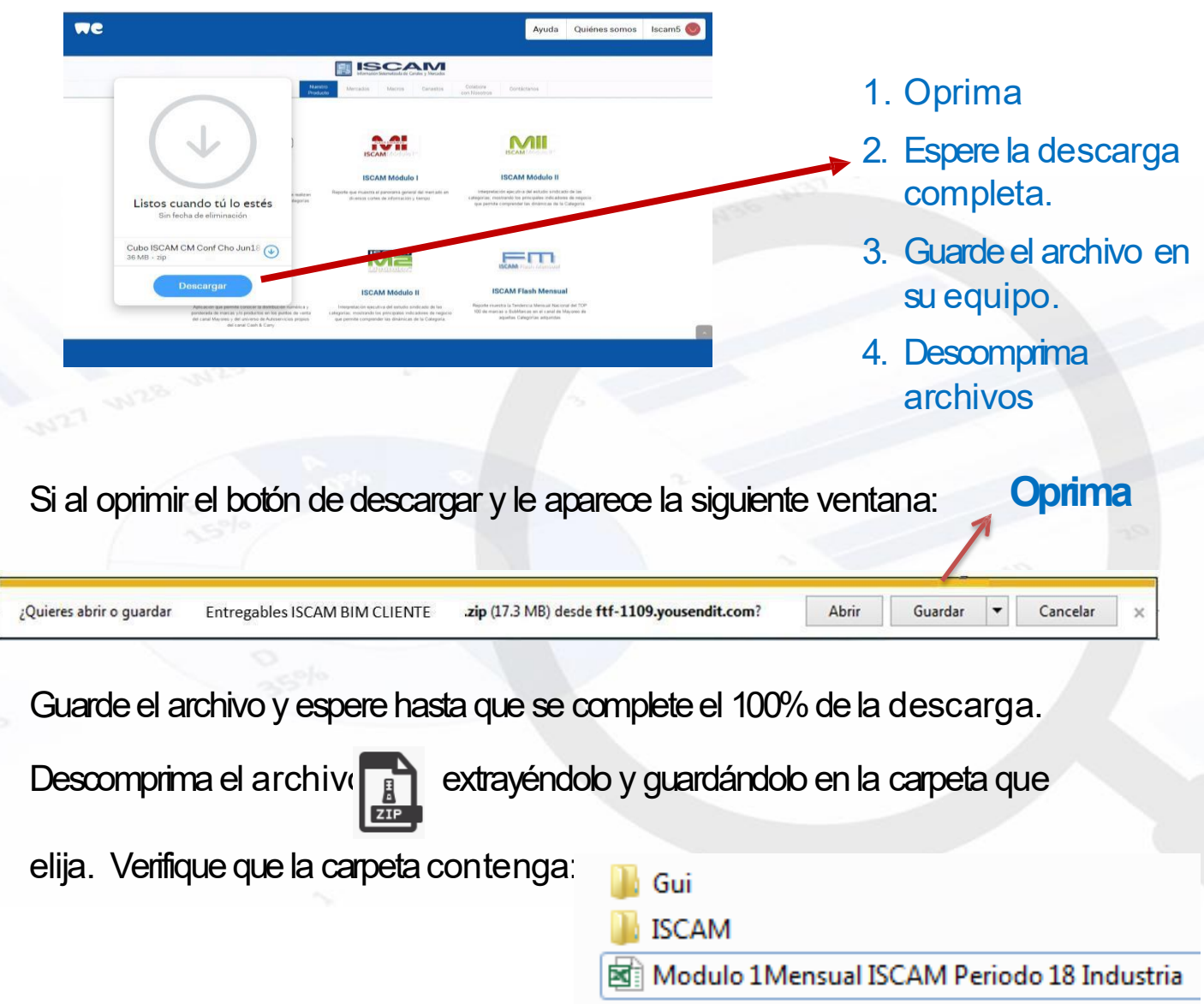

### Nuncaelimine losarchivosconla extensión iscamyaque sonnecesarios para el funcionamiento de las aplicaciones del Módulo 1

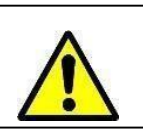

Recuerdebajar el nivel de Seguridad de Macros de Excel, acuda a sudepartamento de sistemaspara que lo oriente.

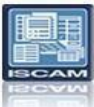

#### Versión Office 2003 Cambiar la configuración de seguridad de las macros

La configuración de seguridad de macros determina qué grado de permisividad debe tener Excel para permitir la ejecución de macros en su equipo. Hay cuatro niveles de seguridad: Muy alto, Alto, Medio y Bajo. Los niveles se controlan desde el cuadro de diálogo Seguridad (menú Herramientas, comando Opciones, ficha Seguridad, botón Seguridad de macros), como se muestra en la siguienteilustración.

| Nivel de seguridad                                                             | Editores de confianza                                                      |                                                                                        |
|--------------------------------------------------------------------------------|----------------------------------------------------------------------------|----------------------------------------------------------------------------------------|
| <ul> <li>Muy alto. Sólo se<br/>ubicaciones de o<br/>deshabilitarán.</li> </ul> | e podrán ejecutar las ma<br>onfianza. Las demás ma                         | acros que estén instaladas e<br>acros firmadas y sin firmar se                         |
| Alto. Sólo se eje<br>de confianza. La                                          | cutarán las macros firma<br>s macros sin firmar se d                       | adas que proceden de fuente<br>eshabilitan automáticamente                             |
| Medio. Puede ele<br>seguras.                                                   | egir ejecutar o no macro                                                   | is que probablemente no sor                                                            |
| <ul> <li>Bajo (no recome<br/>Utilice este valor<br/>comprobado que</li> </ul>  | ndado). No ofrece prote<br>sólo si dispone de un a<br>todos los documentos | ección contra macros insegur<br>ntivirus en su equipo o si ha<br>que abre son seguros. |
|                                                                                |                                                                            |                                                                                        |
|                                                                                |                                                                            |                                                                                        |
|                                                                                |                                                                            |                                                                                        |

Cuándo utilizar los niveles Bajo y Medio de seguridad de macros

Debe utilizar el nivel Bajo de su lista de configuraciones cuando vengan de ISCAM o Consejeros Comerciales para poder utilizar las herramientas, nuestros archivos son plenamente confiables y monitoreados constantemente para evitar cualquier riesgo de virus.

El siguiente nivel de seguridad de macros es Medio. En este nivel, cada vez que abra un libro de trabajo que contenga macros, Excel mostrará un cuadro de diálogo preguntándole si desea habilitar las macros. Tiene las siguientes opciones:

| Auventencia de segundad                                                                                                    |
|----------------------------------------------------------------------------------------------------|
| "C:\writing\microsoft\ExcelVBAIO\ExchangeRates.xls" contiene macros.                                                                                                    |
| Algunas macros pueden contener virus. Generalmente es más seguro<br>deshabilitarlas, pero si las macros son de confianza y las deshabilita, puede<br>perder funcionalidad. |
|                                                                                                    |

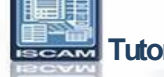

### Versión Office 2007 Cambiar la configuración de seguridad de macros

La configuración de seguridad de macros se puede cambiar en el Centro de confianza a menos que un administrador del sistema de la organización haya cambiado la configuración predeterminada para impedir que se modifique la configuración.

1. En la ficha Programador, en el grupo Código, haga clic en Seguridad de macros.

Sugerencia Si la ficha Programador no se muestra, haga clic en el botón de Microsoft Office, haga clic en Opciones de Excel y, a continuación, en la categoría Más frecuentes de Opciones principales para trabajar con Excel, haga clic en Mostrar ficha Programador en la cinta de opciones.

2. En la categoría Configuración de macros, en Configuración de macros, haga clic en la opción que desee.

Nota Cualquier cambio que realice en la categoría Configuración de macros en Excel, sólo se aplica a Excel y no afecta a los demás programas de Microsoft Office. Sugerencia Además, puede obtener acceso al Centro de confianza en el cuadro de diálogo Opciones de Excel.

Haga clic en el botón de Microsoft Office y, a continuación, haga clic en Opciones de Excel. En la categoría Centro de confianza, haga clic en Configuración del Centro de confianza y, a continuación, en la categoría Configuración de macros.

### Versión Office 2010

#### Cambiar la configuración de seguridad de las macros

La configuración de seguridad de macros se puede cambiar en el Centro de confianza a menos que un administrador del sistema de la organización haya cambiado la configuración predeterminada para impedir que se modifique la configuración.

1. En la ficha **Programador**, en el grupo **Código**, haga clic en **Seguridad de macros**.

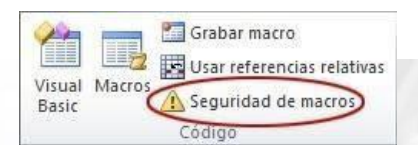

Nota Si la ficha Programador no está disponible, siga este procedimientopara mostrarla:

- 1. Haga clic en la pestaña Archivo, elija Opciones y, a continuación, haga clic en la categoría Personalizar cinta de opciones.
- 2. En la lista Fichas principales, active la casilla de verificación Programador y haga clic en Aceptar.
- 3. Haga clic en cualquier otra pestaña para volver al archivo.

2. En la categoría **Configuración de macros**, en **Configuración de macros**, haga clic en la opción que desee. Para obtener información detallada acerca de esta configuración, vea la sección Configuración de seguridad de macros y sus efectos, incluida antes en este artículo.

Nota Cualquier cambio que realice en la categoría **Configuración de macros** en Excel, solo se aplica a Excel y no afecta a los demás programas de MicrosoftOffice.

Sugerencia También puede obtener acceso al Centro de confianza en el cuadro de diálogo Opciones.

- 1. Haga clic en la pestaña Archivo, después en Opciones y, a continuación, en la categoría Centro de confianza.
- 2. Haga clic en Configuración del centro de confianza y después en la categoría Configuración de macros.

## Ver mis opciones y mi configuración en el Centro de confianza

El Centro de confianza es el lugar en el que usted pue de encontrar la configuración de seguridad y privacidad de programas de Microsoft Office. Dado que la apariencia de la cinta de opciones es la misma en todos programas de Office, los pasos para buscar el Centro de confianza son también los mismos.

- 1. En un programa de Office, haga clic en la pestaña **Archivo**.
- 2. Haga clic en **Opciones**.
- 3. Haga clic en Centro de confianza y, después, en **Configuración del Centro de confianza**.

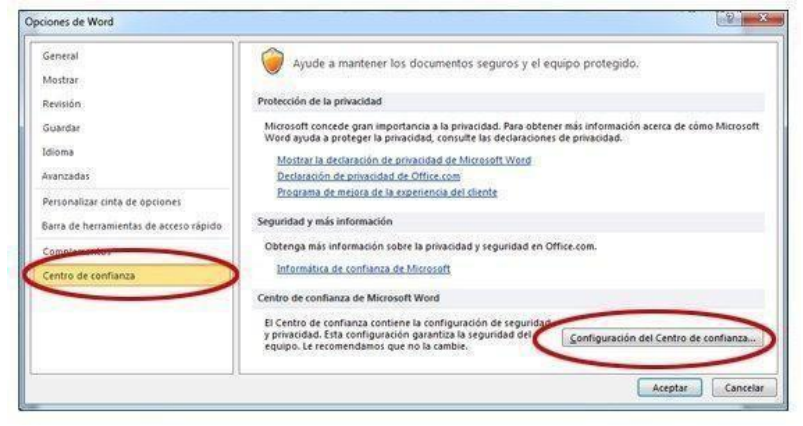

Tutorial ISCAM Módulo 1®

Abrir la carpeta que hace mención al Módulo 1, ahí encontrará un archivo Excel y otras 2 carpetas de datos, para ejecutar la aplicación deberá abrir el Excel (extensión .xls)

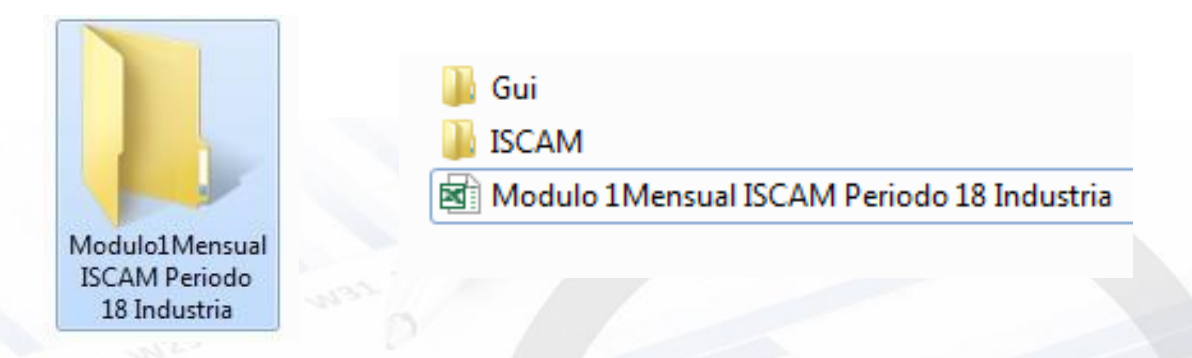

## 3.2 Menú del Módulo Total Integrado (Módulo 1):

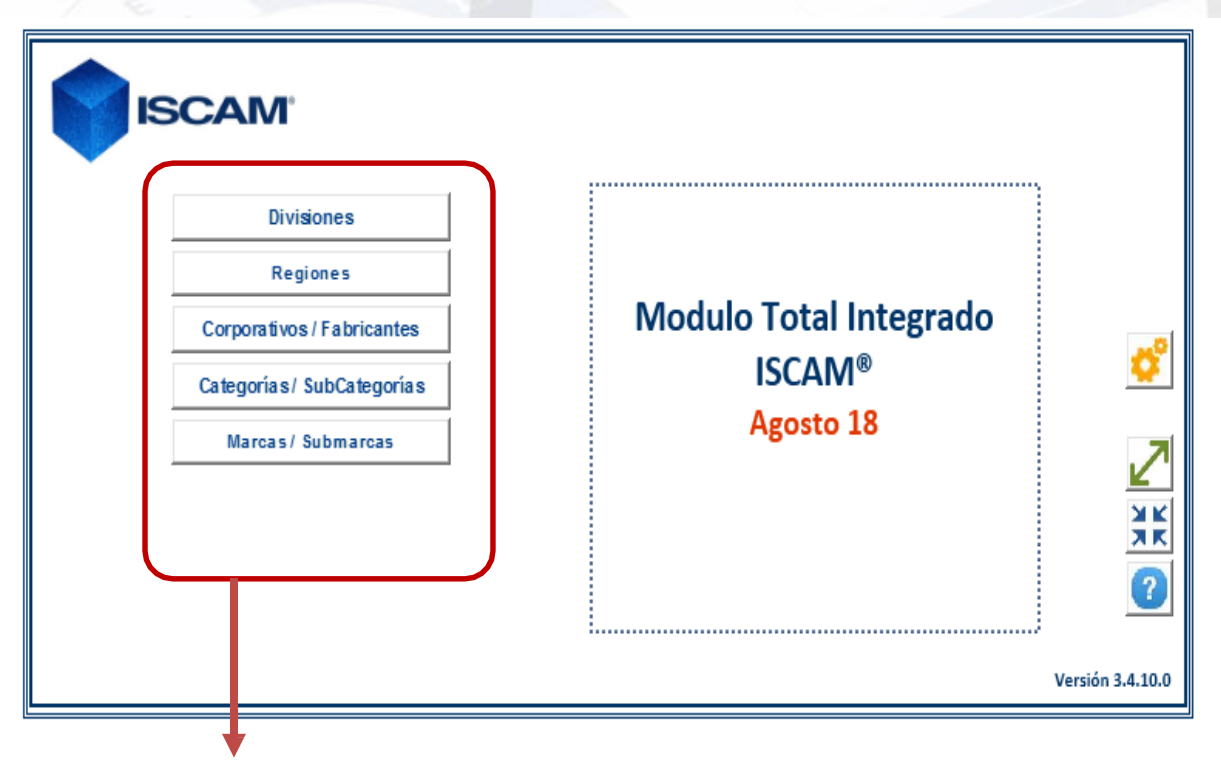

Deberá acercar el puntero del mouse y dar click a cada uno de los elementos del menú para que lo lleve al análisis que desee.

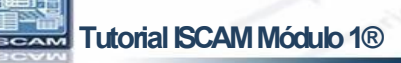

### 3.2 Menú InicialMódulo 1

|             | riance          |                        |                  |                            |
|-------------|-----------------|------------------------|------------------|----------------------------|
|             | sones           |                        |                  |                            |
| Corporativo | s / Fabricantes | Modulo Total Integrado |                  | detecta y se ajusta        |
| Categorías/ | SubCategorías   | ISCAM®                 | <u> </u>         | a la resolución de         |
| Marcas/     | Submarcas       | Agosto 18              |                  | la pantalla del<br>equipo. |
|             |                 |                        | Versión 3.4.10.0 |                            |
|             |                 | S-                     | Versión 3.4.10.0 |                            |

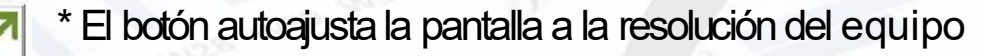

\* El botón reduce la pantalla a través del nivel de zoom de Excel.

\*Al presionar el botón de ayuda, la herramienta de Módulo 1 detecta las características de su equipo para lo cual se llevará algunos momentos.

| Términos y Condiciones                                                                                                    |
|----------------------------------------------------------------------------------------------------|
| <ul> <li>ISCAM® Consejeros Comerciales® 2010.<br/>Consejeros Comerciales S.A. de C. V.<br/>es una empresa mexicana fundada en el 2001,<br/>Derechos Reservados.</li> <li>Los siguientes Términos y Condiciones se rigen y son<br/>interpretados bajo las leyes aplicables en los Estados<br/>Unidos Mexicanos, por lo que el usuario hace una<br/>renuncia expresa a cualquier otra jurisdicción que en<br/>razón de su domicilio le pudiera llegar a corresponder.<br/>Modulo Total Integrado ISCAM y cualquier Aplicación<br/>secundaria que sustente su funcionamiento y que sea<br/>distribuida por Consejeros Comerciales S.A. de C.V.,<br/>son obra autoral de la empresa, y son modificables y su<br/>les da mantenimiento únicamente a través de su<br/>personal desde sus oficinas. Las Aplicaciones<br/>secundarias nueden tener sus propins términos y</li> </ul> |
| condiciones que son de uso específico.<br>Cuando usted accesa, hojea o bien utiliza Modulo Tota<br>Integrado ISCAM usted acepta, sin limitación o<br>calificación, los términos y condiciones abajo señalado<br>y cualesquier términos y condiciones adicionales<br>señalados en cualquier Aplicación Secundaria. Si usted<br>no está de acuerdo con estos Términos y Condiciones,<br>por favor no haga uso de Modulo Total Integrado ISCAM<br>Modulo Total Integrado ISCAM ha sido diseñado                                                                                                    |
|                                                                                                    |

En esta pantalla, la herramienta de ISCAM Módulo 1, detectará la información técnica del sistema con el fin de ayudarle a resolver algún problema que se presente, los Términos y Condiciones de uso de la aplicación, así como la información de contacto.

х

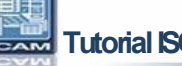

XK

### 3.2 Términos y Condiciones

ISCAM® Consejeros Comerciales® 2010. Consejeros Comerciales S.A. de C. V. Es una empresa mexicana fundada en el 2001, Derechos Reservados.

Los siguientes Términos y Condiciones se rigen y son interpretados bajo las leyes aplicables en los Estados Unidos Mexicanos, por lo que el usuario hace una renuncia expresa a cualquier otra jurisdicción que en razón de su domicilio le pudiera llegar a corresponder.

Modulo Total Integrado ISCAM y cualquier Aplicación secundaria que sustente su funcionamiento y que sea distribuida por Consejeros Comerciales S.A. de C.V., son obra autoral de la empresa, y son modificables y se les da mantenimiento únicamente a través de su personal desde sus oficinas. Las Aplicaciones secundarias pueden tener sus propios términos y condiciones que son de uso específico.

Cuando usted accesar, hojea o bien utiliza Modulo Total Integrado ISCAM usted acepta, sin limitación o calificación, los términos y condiciones abajo señalados y cualesquier términos y condiciones adicionales señalados en cualquier Aplicación Secundaria. Si usted no está de acuerdo con estos Términos y Condiciones, por favor no haga uso de Modulo Total Integrado ISCAM.

Modulo Total Integrado (Modulo 1) ISCAM ha sido diseñado únicamente para su uso personal y empresarial. El diseño, selección, código fuente, arreglo y disposición de los elementos que constituyen y soportan la aplicación, es tutoría de Consejeros Comerciales, quien le otorga un derecho limitado no exclusivo y no transmisible para entrar, exhibir y usar la Aplicación. De acuerdo a lo anterior, usted no puede crear obras derivadas del programa de cómputo, tampoco puede distribuir, intercambiar, modificar, vender o transmitir total o parcialmente cualquier parte de esta aplicación o intentar descompilar la ingeniería inversa de la misma así como de ninguno de los elementos anteriormente mencionados. Cualquier uso no autorizado del contenido puede violar, sin limitación, las leyes de derechos de autor, leyes marcarias y demás leyes relativas. Usted puede leer y descargar el contenido de la aplicación para su propio uso personal y empresarial, a condición que no sea removida o alterada ninguna leyenda de derechos de autor o cualquier otro aviso que manifieste la titularidad estipulados en el contenido o en cualesquier copias de la aplicación.

La marca ISCAM® y el logotipo ISCAM®, son marcas registradas propiedad de Consejeros Comerciales. S.A. de C.V.

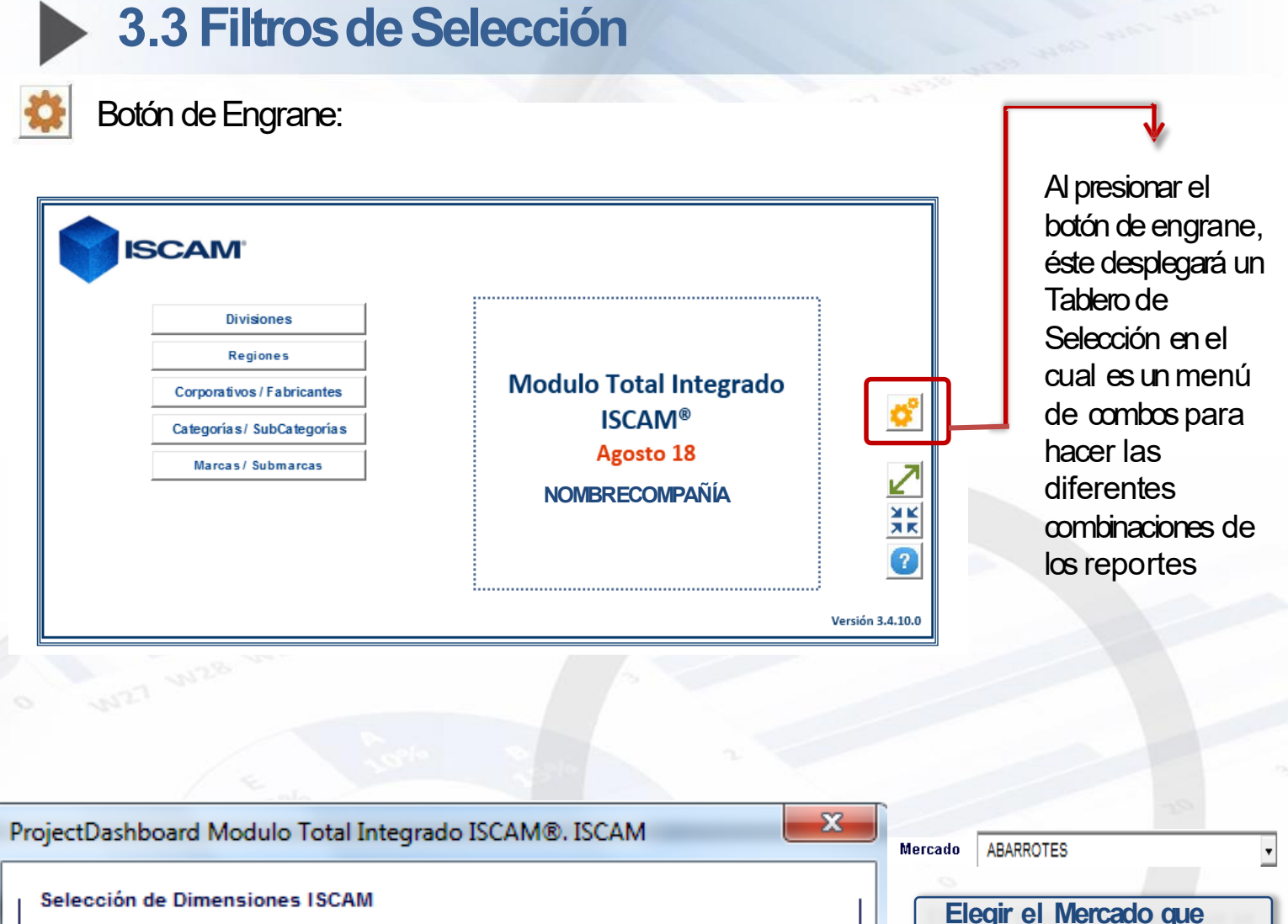

| Selección de Dimensiones<br>Mercado           | ABARROTES            | •       | Elegir el<br>desee ai    | Mercado que<br>nalizar                                                                             |
|-----------------------------------------------|----------------------|---------|--------------------------|----------------------------------------------------------------------------------------------------|
| Canal / Subcanal                              | Mayoreo Total        | •       | Canal / Subcanal         | Mayoreo Total<br>Mayoreo Total<br>Mayoreo Puro<br>Autoservicios Propios del Mayoreo<br>Coch 8, com |
| Tips!                                         |                      |         | En este filt<br>o SubCan | ro se elige el Canal<br>al de interés.                                                             |
| C Seleccione un valor p<br>antes de Continuar | ara cada Dimensión 🦉 | Aceptar | Mayorista Na             | acional                                                                                            |

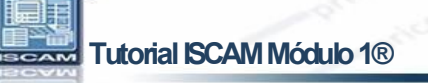

### 3.3 Filtros de Selección / Nuevos Controles

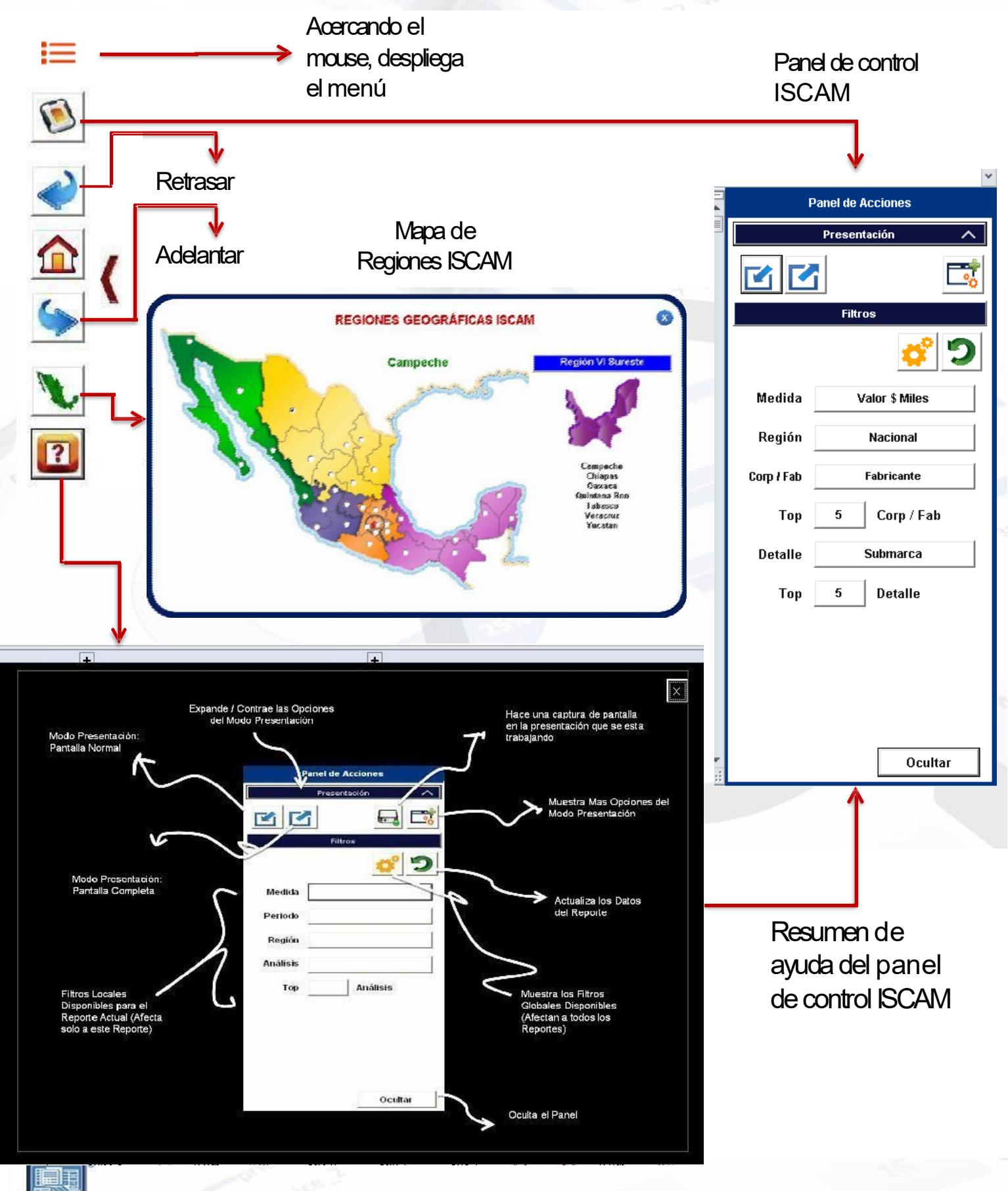

### 3.3 Filtros de Selección

Los filtros de Selección, son la parte inicial de cada hoja de análisis, éstos filtros tienen dos principales objetivos:

- 1. Elegir algunos elementos de interés, de un gran número de datos para realizar un análisis de manera simple.
- 2. El resultado de los filtros que se elijan, modificarán los títulos y la información arrojada en el formato.

El número de filtros puede variar dependiendo de la hoja de análisis seleccionada.

| Marked Market Colspan="2">Market Market Colspan="2">Market Market Colspan="2"                                                                                                    |                                                                                                    | Desen                                 | npeño en Valor de Divisiones<br>Mes Agosto 18 🌽 |                                 |                 |                                 |                    | Panel de Acciones  |
|----------------------------------------------------------------------------------------------------|----------------------------------------------------------------------------------------------------|---------------------------------------|-------------------------------------------------|---------------------------------|-----------------|---------------------------------|--------------------|--------------------|
| Rank       Divisiones       De:       Valor       Part, Isliones         Rank       Divisiones       De:       Valor       Part, Isliones       Part, Isliones         reste       ADARROTES       Isliones       Filtro: División       Isliones       Isliones       Islione       Islione       Islione                                                                                                    |                                                                                                    |                                       |                                                 |                                 | ANPA: Alismo    | o Per <mark>odo Anterior</mark> |                    | Panel de Acciones  |
| Rank       Divisiones       De:       Valor \$       Sprec       Part         Rank       Divisiones       De:       Valor \$       Sprec       Part         Rank       Divisiones       Image: State State Stat                                                                                                    |                                                                                                    |                                       |                                                 |                                 | Nacional        |                                 |                    | Fresentacion       |
| cx Mercado         cx Mercado         adio       AARROTES         isto filtro se elige el mercado de<br>de: Abarotes, Behidas Alcoholicas,<br>ase o Tabaquería (solo podrà elegir<br>"Toda") ou ma en particular,<br>dependiendo del mercado que se haya<br>elegido en el filtro anterior.         isto se filtro se elige la categoría de<br>res. Se puede elegir "Toda") ou na<br>particular, dependiendo del mercado que se haya<br>elegido en el filtro anterior.         Filtro: Región<br>Región         Natisis         Natisis         En este filtro se elige la categoría de<br>consultar la información "Total" ou na<br>particular, dependiendo de la<br>consultar la información a nivel Nacional.         Filtro: Fabricante<br>breante         briadon "Total"         ibris se filtro solamente se puede<br>consultar la información "Total" del<br>abricante.         ibris te filtro solamente se puede<br>consultar la información "Total" del<br>abricante.         ibris te filtro so elige el niver de<br>testo filtro so elige el nivera de<br>testo de therés. Este to ge se puede<br>consultar la información "Total" del<br>abricante.         ibris te filtro so elige el niver de<br>testo filtro so elige el nivera de<br>testo filtro so elige el nivera de<br>testo filtro so elige el nivera de<br>testo filtro so elige el nivera de<br>testo filtro so elige el nivera de<br>testo filtro so elige el pariodo de<br>análisis, éste puede ser: Mes, Rolling<br>Year (Alo Movilo ) Vear to Date (Enero a<br>alfeistis, ésta puede ser valor o volumen.                                                                                                    | Rank                                                                                                    | Divisiones                            | De:                                             | Valor \$                        | % Crec          | Part.                           |                    |                    |
| c: Mercado         ialo       ABARROTES         iste filtro se elige el mercado de<br>is: Abartos, Bebidas Alcohoficas,<br>is: Abartos, Bebidas Alcohoficas,<br>is: Abartos, Bebidas, Alcohoficas,<br>is: Abartos, Bebidas, Alcohoficas,<br>is: Abartos, Bebidas, Alcohoficas,<br>is: Abartos, Bebidas, Alcohoficas,<br>is: Abartos, Bebidas, Alcohoficas,<br>is: Abartos, Bebidas, Alcohoficas,<br>is: Abartos, Bebidas, Alcohoficas,<br>is: Abartos, Bebidas, Alcohoficas,<br>is: Abartos, Bebidas, Alcohoficas,<br>is: Abartos, Bebidas, Alcohoficas,<br>is: Abartos, Bebidas, Alcohoficas,<br>is: Abartos, Bebidas, Alcohoficas,<br>is: Abartos, Bebidas, Alcohoficas,<br>is: Abartos, Bebidas,                                                                                                    |                                                                                                    |                                       |                                                 | Millones                        | (+/-) MPA       | Dvisión                         |                    | Filtros            |
| CMMPTCACIO       AARROTES         adia       AAARROTES         statio       AAARROTES         stations se elige el mercado de<br>(sc. Abarrotes, Bebidas Alcohólicas,<br>ses o Tabaqueris (solo podrá elegir<br>e los mercados adquiridos)       División         co: Categoría       Segmento de inbrés. Se puede elegir<br>roci Categoría       Región         gorá       Total       Mae:a         ro: Categoría       Región       Nedoral         gorá       Total       Región         rotal       Región       Nedoral         sito es osgmento que se haya<br>atricular, dependiendo de la<br>sión o segmento que se haya<br>atricular, dependiendo de la<br>sión o segmento que se haya<br>atricular, dependiendo de la<br>sión o segmento que se haya<br>atricular, dependiendo de la<br>sión o segmento que se haya<br>atricular, dependiendo de la<br>sión o segmento que se haya<br>atricular, dependiendo de la<br>sión o segmento que se haya<br>atricular, dependiendo de la<br>sión o segmento que se haya<br>atricular, a información "Total"       Filtro: Análisis         meste filtro solamente se puede<br>tritros categoría.       En este filtro se elige el nivel de detalle<br>que se quiere consultar, está disponible<br>para el análisis a Marcas Submarcas.       En este filtro se elige el periodo de<br>análisis, éste puede ser. Mes, Rolling<br>Year (Año Móvil) o Year to Date (Enero a<br>la fecha de corte)         ittro: Top       1       Ittro: Medical       Ittro: Medical         meste filtro se elige el número de<br>tegorias, fibricantes, marcas o<br>bmarcas de interés. Este top se puede<br>lecorors 5, 10, 15 ó                                                                                                    |                                                                                                    |                                       | Filtro: Divisió                                 | <u>in</u>                       |                 |                                 |                    | <b>¢</b>           |
| atio       AAARROTES       Image: Construct on the second of the second of the second the second of the second of the second the second of the second                                                                                                    | o: Mercado                                                                                                    |                                       | T III O. DIVISIO                                |                                 |                 |                                 | Anális             | is Divisiones      |
| ste filtro se elige el mercado de les rivotas e lige el mercado de les filtro se elige el división o segmento de interés. Se puede elegir "Tota" o una en particular, dependiendo del mercado que se haya elegido en el filtro anterior.<br>Filtro: Región Nadoral Filtro: Región Nadoral Filtro: Periodo Hester filtro se elige el nivel navel Nacional.<br>Filtro: Fabricante Filtro: Análisis Marcas Vaor Periodo Mes elige el periodo de la arálisis, éste puede ser: Mes, Rolling Year do Moli O Year to Date (Enero a la fecha de corte)                                                                                                    | ado ABARR                                                                                                    | OTES                                  | División                                        | Total                           | •               |                                 | Mercad             | lo Todas           |
| Stel filto se elige el mercado de és: Abarotos, Bebidas Alcohólicas, se o Tabaquería (solo podrá elegir "Total" o una en particular, dependiendo del mercado que se haya elegito en el filtro anterior. Filtro: Región Nacional Filtro: Región Nacional Filtro: Región Nacional Filtro: Periodo Filtro: Periodo Filtro: Periodo Periodo Mess Periodo Mess Filtro: Periodo de anterios, foste puede elegir "Total" o una en particular, dependiendo de interéas. Se puede elegir "Total" o una en particular, dependiendo de la mercado que se haya elegido en el filtro anterior. Filtro: Región Nacional Filtro: Región Nacional Filtro: Periodo Periodo Mess Periodo Mess Periodo Mess Periodo de antélisis a Marcas Submarcas. Filtro: Medida Filtro: Medida Vair Medida Vair Filtro: Medida Medida Vair Consultar, faitisis Marcas En este filtro se elige el número de tegorias, fabricantes, marcas o bimarcas de interés. Este top se puede legorias, fabricantes, marcas o bimarcas de interés. Este top se puede legorias, fabricantes, marcas o bimarcas de interés. Este top se puede legorias, fabricantes, marcas o bimarcas de interés. Este top se puede legorias, fabricantes, marcas o bimarcas de interés. Este top se puede legorias, fabricantes, marcas o bimarcas de interés. Este top se puede legorias, fabricantes, marcas o bimarcas de interés. Este top se puede legorias, fabricantes, marcas o bimarcas de interés. Este top se puede legorias, fabricantes, marcas o bimarcas de interés. Este top se puede legorias, fabricantes, marcas o bimarcas de interés. Este top se puede legorias, fabricantes, marcas o bimarcas de interés. Este top se puede legorias, fabricantes, marcas o bimarcas de interés. Este top se puede legorias de antálisis, ésta puede ser valor o volumen.                                                                                                    | <u>-</u>                                                                                                    |                                       |                                                 |                                 |                 |                                 | Corp. / Fal        | b. Todas           |
| és: Abarrotes, Bebidas Alcohólicas,<br>es o Tabaqueria (solo podrá elegir<br>e) os merados adquiridos)       Periodo elegir<br>"Total" o una en particular,<br>dependiendo del mercado que se haya<br>elegido en el filtro anterior.         ro: Categoría<br>goria       rotal         goria       rotal         rotal       reste filtro se elige la categoría de<br>rés. Se puede elegir "Total" o una<br>astricular, dependiendo de la<br>sión o segmento que se haya<br>ido en el filtro anterior.         tro: Fabricante       Filtro: Análisis         bricante       rotal         tro: Fabricante       Filtro: Análisis         bricante       rotal         rotal       rotal         rotal       este filtro se elige el número de<br>lesotin o segmento que se haya<br>ido en el filtro anterior.         tro: Fabricante       Filtro: Análisis         Intro: Top       Interest filtro se elige el número de<br>legorías, fabricantes, marcas o<br>brinarcas de interés. Este top se puede<br>lecorar 5, 10, 15 ó 20.                                                                                                    | ste filtro se elige el                                                                                                    | mercado de                            | En este filtro se e                             | elige la divisio                | no              |                                 | Regió              | n Nacional         |
| Se o labaquera (solo podra elegir<br>a los mercados adquiridos) to: Categoría goria                                                                                                    | rés: Abarrotes, Beb                                                                                                    | idas Alcohólicas,                     | segmento de inte                                | eres. Se puede                  | elegir          |                                 | Period             | 0 Mes              |
| e los mercados adquiridos)<br>co: Categoría<br>goría Total ■<br>porta Total ■<br>elegido en el filtro anterior.<br>Filtro: Región<br>Región Necional ■<br>En este filtro solamente se puede<br>consultar la información a nivel Nacional.<br>Filtro: Análisis<br>Intro: Fabricante<br>tericante Total ■<br>tericante Total ■<br>tericante Total ■<br>tericante Total ■<br>tericante Total ■<br>tericante Total ■<br>tericante Total ■<br>tericante Total ■<br>tericante Total ■<br>tericante Total ■<br>tericante Total ■<br>tericante Total ■<br>tericante Total ■<br>tericante =<br>tericante.<br>tericante Total ■<br>tericante =<br>tericante = 10<br>tericante = 10<br>tericante = 1 | es o Tabaqueria (se                                                                                                    | olo podrá elegír                      |                                                 | particular,                     |                 |                                 | Medic              | da Meter           |
| ro: Categoría<br>goria Total<br>ste filtro se elige la categoría de<br>rés. Se puede elegir "Total" o una<br>articular, dependiendo de la<br>sión o segmento que se haya<br>jdo en el filtro anterior.<br>tro: Fabricante<br>birtcante Total<br>Ineste filtro solamente se puede<br>consultar la información a nivel Nacional.<br>Filtro: Análisis<br>Marcas<br>Filtro: Análisis<br>Marcas<br>Filtro: Periodo<br>Periodo Mes<br>En este filtro se elige el periodo de<br>análisis, éste puede eser Mes, Rolling<br>Year (Año Móxil) o Yearto Date (Enero a<br>la fecha de corte)<br>Filtro: Medida<br>Modida Vaior<br>En este filtro se elige el número de<br>tegorías, fabricantes, marcas o<br>tímazas de interés. Este top se puede<br>seccionar 5, 10, 15 ó 20.                                                                                                    | e los mercados a d                                                                                                    | juiridos)                             | dependiendo del                                 | mercado que                     | se naya         |                                 | medic              | Valor              |
| ro: Categoría   goria   goria   ste filtro se elige la categoría de rés. Se puede legir "Total" o una carticular, dependiendo de la sión o segmento que se haya ido en el filtro anterior.   tro: Fabricante   bricante   tro: Fabricante   bricante   tro: Fabricante   bricante.                                                                                                    |                                                                                                    |                                       | elegido en el litto                             | o antenior.                     |                 |                                 |                    |                    |
| agoria       Total       Indice Regiftering         stafito se elige la categoría de la safico a depardiendo de la sión o segmento que se haya ido en el filtro anterior.       En este filtro solamente se puede consultar lai nformación a nivel Nacional.         tro:       Fabricante       Filtro:       Análisis         tro:       Fabricante       Filtro:       Análisis         meste filtro solamente se puede abricante.       In este filtro se elige el nivel de detalle que se quiere consultar, está disponible para el análisis a Marcas       En este filtro: Se elige el periodo de análisis, éste puede ser: Mes, Rolling Year (Año Móvil) o Year to Date (Enero a la fecha de corte)         iltro:       To       In este filtro:       Medida         tegorias, fabricantes, marcas o brancas de interés. Este top se puede lectorar 5, 10, 15 ó 20.       En este filtro se elige la medida de análisis, ésta puede ser valor o volumen.                                                                                                    | o: Categoría                                                                                                    |                                       | Eiltro: Pogión                                  |                                 |                 |                                 |                    |                    |
| goria Total   Región   Nacional      Región   Nacional   Región   Nacional   Región   Nacional   Región   Nacional   Región   Nacional   Región   Nacional   Región   Nacional   Región   Región   Región   Nacional   Región   Nacional   Región   Nacional   Región   Nacional   Región   Nacional   Región   Nacional   Región   Nacional   Región Nacional Región Región Nacional Región Región Región Nacional Región Región                                                                                                    |                                                                                                    | - olo                                 | T ILO. REGION                                   |                                 |                 |                                 |                    |                    |
| In the set filtro se elige la categoría de consultar, dependiendo de la sión o segmento que se haya ido en el filtro anterior. In tro: Fabricante In tro: Fabricante In teste filtro solamente se puede consultar la información "Total" del análisis a Marcas In este filtro solamente se nuede consultar, está disponible para el análisis a Marcas. Filtro: Top In este filtro se elige el número de tagorías, fabricantes, marcas o domarcas de interés. Éste top se puede leccionar 5, 10, 15 ó 20. Filtro: Nedulati "Interest filtro se elige la medida de análisis, ésta puede ser valor o volumen.                                                                                                    | <b>goría</b> Total                                                                                                    | •                                     | Región                                          |                                 |                 |                                 |                    |                    |
| Ste filtro se elige la categoria de rés. Se puede elegir "Total" o una avaticular, dependiendo de la sión o segmento que se haya ido en el filtro anterior.          tro: Fabricante       Filtro: Análisis         bricante       Total         inteste filtro solamente se puede onsultar la información a nivel Nacional.       Filtro: Periodo         heste filtro solamente se puede onsultar la información "Total" del abricante.       In este filtro se elige el nivel de detalle que se quiere consultar, está disponible para el análisis a Marcas Submarcas.       En este filtro se elige el periodo de análisis, éste puede ser: Mes, Rolling Year (Año Móvil) o Year to Date (Enero a la fecha de corte)         iltro: Top       10       Imeste filtro se elige el número de tegorias, fabricantes, marcas o ubrmarcas de interés. Este top se puede lectorar 5, 10, 15 ó 20.       Filtro: Medida                                                                                                    |                                                                                                    |                                       |                                                 |                                 |                 |                                 |                    |                    |
| rés. Se puede elegir "Total" o una consultar, dependiendo de la sisón o segmento que se haya gido en el filtro anterior.<br>Itro: Fabricante Total Total Filtro: Análisis Marcas Filtro: Periodo Mes Total Periodo de análisis éste puede consultar la información "Total" del abricante.<br>Itro: Top 10 10 10 10 10 10 10 10 10 10 10 10 10                                                                                                    | ste filtro se elige la                                                                                                    | categoría de                          |                                                 |                                 |                 |                                 |                    |                    |
| Le este filtro solamente se puede<br>consultar la información a nivel Nacional.<br>Itro: Fabricante<br>Ibricante<br>Total<br>In este filtro solamente se puede<br>consultar la información a nivel Nacional.<br>Filtro: Análisis<br>Análisis<br>Análisis<br>Marcas<br>En este filtro se elige el nivel de detalle<br>que se quiere consultar, está disponible<br>para el análisis a Marcas Submarcas.<br>Filtro: Medida<br>Filtro: Medida<br>Filtro: Medida<br>Vair<br>En este filtro se elige el número de<br>ategorías, fabricantes, marcas o<br>Jumarcas de interés. Éste top se puede<br>eleccionar 5, 10, 15 ó 20.                                                                                                    | rés. Se puede elegi                                                                                                    | r "Total" o una                       |                                                 |                                 |                 |                                 |                    |                    |
| skón o segmento que se haya gido en el filtro anterior.   itro: Fabricante   abricante   Total     n este filtro solamente se puede consultar la información "Total" del abricante.     En este filtro se elige el nível de detalle que se quiere consultar, está disponible para el análisis a Marcas Submarcas.     Filtro: Top     p     10     Filtro: Medida     Vaior     Filtro: Medida de análisis, ésta puede ser valor o volumen.                                                                                                    | particular, dependie                                                                                                    | ndo de la                             | En este filtro sol                              | lamente se pu                   | lede            |                                 |                    |                    |
| jido en el filtro anterior.<br>Iltro: Fabricante<br>abricante Total ■<br>n este filtro solamente se puede<br>onsultar la información "Total" del<br>abricante.<br>Filtro: Análisis<br>Análisis Marcas ↓<br>En este filtro se elige el nivel de detalle<br>que se quiere consultar, está disponible<br>para el análisis a Marcas Submarcas.<br>Filtro: Medida<br>Filtro: Medida<br>Medida Valor<br>En este filtro se elige la medida de<br>análisis, ésta puede ser valor o volumen.                                                                                                    | sión o segmento qu                                                                                                    | e se haya                             | consultar lai nfor                              | nacion a nivel                  | Nacional.       |                                 |                    |                    |
| Itro: Fabricante Itro: Fabricante In este filtro solamente se puede onsultar la información "Total" del abricante. Filtro: Top Image: Interest filtro se elige el número de ategorías, fabricantes, marcas o ubmarcas de interés. Éste top se puede eleccionar 5, 10, 15 ó 20. Filtro: Fabricante Filtro: Análisis Filtro: Análisis Marcas Intereste filtro se elige el número de ategorías, fabricantes, marcas o ubmarcas de interés. Éste top se puede Recipiente de ser valor o volumen. Filtro: Medida valor                                                                                                    | ido en el filtro ante                                                                                                    | rior.                                 |                                                 |                                 |                 |                                 |                    |                    |
| Itro: Fabricante In este filtro solamente se puede onsultar la información "Total" del abricante. Iltro: Top          10         10         10                                                                                                    | 2                                                                                                    |                                       |                                                 |                                 |                 |                                 |                    |                    |
| <ul> <li>In este filtro solamente se puede onsultar la información "Total" del abricante.</li> <li>In este filtro se elige el nivel de detalle que se quiere consultar, está disponible para el análisis a Marcas Submarcas.</li> <li>In este filtro se elige el número de adegorías, fabricantes, marcas o ubmarcas de interés. Éste top se puede eleccionar 5, 10, 15 ó 20.</li> <li>Intro: Top</li> <li>Pariodo Mes</li> <li>Periodo Mes</li> <li>Periodo Mes</li> <li>Periodo Mes</li> <li>Periodo Mes</li> <li>Periodo Mes</li> <li>Periodo Mes</li> <li>Periodo Mes</li> <li>Intereste filtro se elige el nivel de detalle que se quiere consultar, está disponible para el análisis a Marcas Submarcas.</li> <li>Intro: Top</li> <li>Periodo Mes</li> <li>En este filtro se elige el nivel de detalle que se quiere consultar, está disponible para el análisis a Marcas Submarcas.</li> <li>Intro: Medida</li> <li>Vaior</li> <li>En este filtro se elige la medida de análisis, ésta puede ser valor o volumen.</li> </ul>                                                                                                    | tro Eabricant                                                                                                    | 2                                     | Eitre Anália                                    |                                 |                 | Filtro                          | Doriodo            |                    |
| <ul> <li>In este filtro solamente se puede onsultar la información "Total" del abric cante.</li> <li>Análisis Marcas</li> <li>Marcas</li> <li>Periodo</li> <li>Mes</li> <li>En este filtro se elige el nível de detalle que se quiere consultar, está disponible para el análisis a Marcas Submarcas.</li> <li>En este filtro se elige el periodo de análisis, éste puede ser: Mes, Rolling Year (Año Móvil) o Year to Date (Enero a la fecha de corte)</li> <li>Filtro: Medida</li> <li>Valor</li> <li>En este filtro se elige la medida de análisis, ésta puede ser valor o volumen.</li> </ul>                                                                                                    | ITO. Fabricant                                                                                                    | e                                     | FILTO. Analis                                   | IS                              |                 | Filu O.                         | Penouo             |                    |
| Marcas Marcas Marcas Marcas Intersection Intersection Inters                                                                                                    | bricanto                                                                                                    |                                       | Análisis                                        | _                               |                 | Borio                           | do Mes             |                    |
| n este filtro solamente se pue de<br>posultar la información "Total" del<br>abri cante.<br>iltro: Top<br>↓ 10 ↓ ↓<br>n este filtro se elige el número de<br>tegorías, fabricantes, marcas o<br>ubmarcas de interés. Éste top se puede<br>eleccionar 5, 10, 15 ó 20.                                                                                                    | Iotal                                                                                                    | •                                     | Ma                                              | arcas                           | <b>_</b>        | - Ferio                         |                    |                    |
| <ul> <li>In este filtro solarmente se puede</li> <li>on sete filtro se elige el número de</li> <li>abricantes, marcas o</li> <li>abracas se puede</li> <li>abricantes, marcas o</li> <li>abracas se puede</li> <li>abricantes, marcas o</li> <li>abracas se puede</li> <li>abricantes, marcas o</li> <li>abracas se puede</li> <li>abricantes, marcas o</li> <li>abracas se puede</li> <li>abricantes, marcas o</li> <li>abracas se puede</li> <li>abricantes, marcas o</li> <li>abracas se puede</li> <li>abricantes, marcas o</li> <li>abracas se puede</li> <li>abricantes, marcas o</li> <li>abracas se puede</li> <li>abricantes, marcas o</li> <li>abracas se puede</li> <li>abricantes, marcas o</li> <li>abracas se puede</li> <li>abricantes, marcas o</li> <li>abracas se puede</li> <li>abricantes, marcas o</li> <li>abracas se puede</li> <li>abricantes, marcas o</li> <li>abracas se puede</li> <li>abracas se puede<!--</td--><td></td><td>te en mue de</td><td>En este filtro se e</td><td>lice el nivel de</td><td>detalle</td><td>Enert</td><td></td><td>l poriodo do</td></li></ul>                                                                               |                                                                                                    | te en mue de                          | En este filtro se e                             | lice el nivel de                | detalle         | Enert                           |                    | l poriodo do       |
| iltro: Top iltro: Top in este filtro se elige el número de ategorías, fabricantes, marcas o ubmarcas de interés. Éste top se puede eleccionar 5, 10, 15 ó 20. Filtro: Medida Filtro: Medida de análisis, ésta puede ser valor o volumen.                                                                                                    | 1 este filtro solamer                                                                                                    | te se puede                           |                                                 | ige en live d<br>sultar está di | sponible        | Eneste                          | e niuro se elige e | er periodo de      |
| iltro: Top<br>a 10 ▼<br>n este filtro se elige el número de<br>ategorías, fabricantes, marcas o<br>ubmarcas de interés. Éste top se puede<br>eleccionar 5, 10, 15 ó 20.<br>Filtro: Medida Valor ▼<br>En este filtro se elige la medida de<br>análisis, ésta puede ser valor o volumen.                                                                                                    | onsultar la informac                                                                                                    | ion "Total" del                       | nara el análisis a                              | Marcas Subn                     | arcas           |                                 | s, este puede se   | rto Doto (Enoro    |
| iltro: Top<br>p 10 ▼<br>n este filtro se elige el número de<br>ategorías, fabricantes, marcas o<br>ubmarcas de interés. Éste top se puede<br>eleccionar 5, 10, 15 ó 20.<br>Filtro: Medida<br>Medida Valor ▼<br>En este filtro se elige la medida de<br>análisis, ésta puede ser valor o volumen.                                                                                                    | apricante.                                                                                                    | and the residence of                  |                                                 |                                 | Tur out.        |                                 | a de e erte )      | into Date (Enero a |
| iltro: Top<br>10 ▼<br>n este filtro se elige el número de<br>ategorías, fabricantes, marcas o<br>ubmarcas de interés. Éste top se puede<br>eleccionar 5, 10, 15 ó 20.<br>Filtro: Medida<br>Medida Valor ▼<br>En este filtro se elige la medida de<br>análisis, ésta puede ser valor o volumen.                                                                                                    | proving and the second second s |                                       |                                                 |                                 |                 | la lechi                        | a de conte)        |                    |
| III.ro: Top         10         n este filtro se elige el número de tegorías, fabricantes, marcas o tomarcas de interés. Éste top se puede teccionar 5, 10, 15 ó 20.    Filtro: Medida          Image: Section 10 and 10 and 1                                                                                                    | iteres Tara                                                                                                    |                                       |                                                 |                                 |                 |                                 |                    |                    |
| 10       ▼         n este filtro se elige el número de ategorías, fabricantes, marcas o ubmarcas de interés. Éste top se puede eleccionar 5, 10, 15 ó 20.       ✓         Leccionar 5, 10, 15 ó 20.       En este filtro se elige la medida de análisis, ésta puede ser valor o volumen.                                                                                                    | iiiro: i op                                                                                                    | _                                     |                                                 |                                 |                 |                                 |                    |                    |
| n este filtro se elige el número de<br>ategorías, fabricantes, marcas o<br>ubmarcas de interés. Éste top se puede<br>eleccionar 5, 10, 15 ó 20.                                                                                                    |                                                                                                    |                                       |                                                 | Filtro: N                       | /ledida         | 1                               |                    |                    |
| n este filtro se elige el número de<br>ategorías, fabricantes, marcas o<br>ubmarcas de interés. Éste top se puede<br>eleccionar 5, 10, 15 ó 20.                                                                                                    | 10                                                                                                    | <b>•</b>                              |                                                 |                                 |                 | -                               |                    |                    |
| n este filtro se elige el número de<br>ategorías, fabricantes, marcas o<br>abmarcas de interés. Éste top se puede<br>eleccionar 5, 10, 15 ó 20.                                                                                                    |                                                                                                    |                                       |                                                 | Medida                          | Valor           |                                 | •                  |                    |
| ategorias, tabricantes, marcas o<br>ubmarcas de interés. Éste top se puede<br>eleccionar 5, 10, 15 ó 20.                                                                                                    |                                                                                                    | el número de                          |                                                 |                                 | r               |                                 |                    |                    |
| alberarcas de interés. Este top se puede eleccionar 5, 10, 15 ó 20.                                                                                                    | n este filtro se elige                                                                                                    | s, marcas o                           |                                                 | En este fi                      | tro se elice la | a medida de                     |                    |                    |
| eleccionar 5, 10, 15 ó 20.                                                                                                    | n este filtro se elige<br>ategorías, fabricanta                                                                                                    | <ul> <li>Ecto top co puodo</li> </ul> |                                                 | análisis é                      | sta puede se    | r valor o volum                 | en.                |                    |
|                                                                                                    | n este filtro se elige<br>ategorías, fabricanta<br>Ibmarcas de interés                                                                                                    | . Late top se puede                   |                                                 |                                 |                 |                                 |                    |                    |
|                                                                                                    | n este filtro se elige<br>ategorías, fabricanta<br>abmarcas de interés<br>eleccionar 5, 10, 15                                                                                                    | ó 20.                                 |                                                 |                                 |                 |                                 |                    |                    |

## 3.4 Análisis de Divisiones

![](_page_14_Picture_1.jpeg)

#### Mayoreo Total MERCADO1 - Nacional

#### Desempeño en Valor de Divisiones

Mes Período 18

|         |            |          |                      | ASPA: Asismi        | o Periodo Anterior  |
|---------|------------|----------|----------------------|---------------------|---------------------|
|         |            |          |                      | Nacional            |                     |
| Rank    | Divisiones | De:      | Valor \$<br>Millones | % Crec<br>(+/-) MPA | % Part.<br>División |
| 1       | DIVISION1  | MERCADO1 | #####                | +10.2               | 50.5%               |
| 2       | DIVISION2  | MERCADO1 | #####                | +6.2                | 20.5%               |
| 3       | DIVISION3  | MERCADO1 | #####                | +2.7                | 16.0%               |
| 4       | DIVISION4  | MERCADO1 | #####                | -1.4                | 3.2%                |
| 5       | DIVISION5  | MERCADO1 | #####                | +25.4               | 1.6%                |
| Subtota |            |          |                      |                     |                     |
| Otros   |            |          |                      |                     |                     |
| Total   |            |          | ######               | +5.9                | 100.0%              |

![](_page_14_Picture_6.jpeg)

Rank de acuerdo a la importancia en el mercado.

Top: Éste top se puede seleccionar 5, 10, 15 ó 20.

**Periodo**. Permite hacer el análisis a Mes vs. MPA, Year To Date vs. MPA o Rolling Year Vs. MPA

MPA. Mismo Periodo Anterior.

|              | Panel de Acciones |     |  |  |  |
|--------------|-------------------|-----|--|--|--|
|              | Presentación      | ~   |  |  |  |
|              |                   |     |  |  |  |
|              | Filtros -         |     |  |  |  |
|              | 4                 | ° 🤊 |  |  |  |
| Análisis     | Divisiones        |     |  |  |  |
| Mercado      | Todas             | •   |  |  |  |
| Corp. / Fab. | Todas             | •   |  |  |  |
| Región       | Nacional          | •   |  |  |  |
| Periodo      | Mes               |     |  |  |  |
| Medida       | Valor             |     |  |  |  |
|              |                   |     |  |  |  |
|              |                   |     |  |  |  |
|              |                   |     |  |  |  |

Si tiene alguna duda con los términos e indicadores, por favor consulte la sección de Glosarios

?

### 3.5 Análisis de Regiones

![](_page_15_Picture_1.jpeg)

#### Mayoreo Total MERCADO1 - Nacional Desempeño en Valor de Regiones

#### Rolling Year Período 18

|         |                                                                                                    |          |                      | 7-0 7-0 7-02070     | CO ENCIDEO ASSIENCO |
|---------|----------------------------------------------------------------------------------------------------|----------|----------------------|---------------------|---------------------|
|         |                                                                                                    |          |                      | Nacional            |                     |
| Rank    | Regiones                                                                                                    | De:      | Valor \$<br>Millones | % Crec<br>(+/-) MPA | % Part.<br>Región   |
|         | Región I                                                                                                    | MERCADO1 | #####                | +5.0                | 10.0%               |
|         | Región II                                                                                                    | MERCADO1 | #####                | +3.0                | 15.8%               |
|         | Región III                                                                                                    | MERCADO1 | #####                | +5.0                | 60.0%               |
|         | Región IV                                                                                                    | MERCADO1 | #####                | +4.0                | 18.8%               |
|         | Región V                                                                                                    | MERCADO1 | #####                | +1.0                | 10.0%               |
|         | Región VI                                                                                                    | MERCADO1 | #####                |                     | 3.0%                |
| Subtota | al distance of the second second second second second second second second second second second second second s |          |                      |                     |                     |
| Otros   |                                                                                                    |          |                      |                     |                     |
| Total   |                                                                                                    |          | ######               | +2.0                | 100.0%              |

Análisis de **Regiones** dentro del mercado respecto a sus absolutos, crecimientos y participaciones de la consulta.

Rank de acuerdo a la importancia en el mercado.

Top: Éste top se puede seleccionar 5, 10, 15 ó 20.

**Periodo**. Permite hacer el análisis a Mes vs. MPA, Year To Date vs. MPA o Rolling Year Vs. MPA

MPA. Mismo Periodo Anterior.

|              | Panel de Acciones |            |  |  |  |  |
|--------------|-------------------|------------|--|--|--|--|
|              | Presentación      | ~          |  |  |  |  |
|              | 3                 |            |  |  |  |  |
|              | Filtros           |            |  |  |  |  |
|              |                   | <u>°</u> 9 |  |  |  |  |
| Análisis     | Regione           | es         |  |  |  |  |
| Div. / Cat.  | Todas             | •          |  |  |  |  |
| Corp. / Fab. | Todas             | •          |  |  |  |  |
| Región       | Nacional          | •          |  |  |  |  |
| Periodo      | Mes               |            |  |  |  |  |
| Medida       | Valor             |            |  |  |  |  |

![](_page_15_Picture_11.jpeg)

Si tiene alguna duda con los términos e indicadores, por favor consulte la sección de Glosarios

## 3.6 AnálisisCorporativos/Fabricantes

![](_page_16_Picture_1.jpeg)

#### Mayoreo Total MERCADO1 - Nacional Desempeño en Valor de Fabricantes

#### esempeno en valor de Fabrican

Mes Período 18

|         |             |            |                      | A#PA: Alism         | o Periodo Anterior    |
|---------|-------------|------------|----------------------|---------------------|-----------------------|
|         |             |            |                      | Nacional            |                       |
| Rank    | Fabricantes | De:        | Valor \$<br>Millones | % Crec<br>(+/-) MPA | % Part.<br>Fabricante |
| 1       | FABRICANTE1 | DIVISION A | ######               | +12.0               | 11.9%                 |
| 2       | FABRICANTE2 | DIVISION A | #####                | +1.6                | 8.4%                  |
| 3       | FABRICANTE3 | DIVISION A | #####                | -9.7                | 3.4%                  |
| 4       | FABRICANTE4 | DIVISION A | #####                | +7.0                | 3.2%                  |
| 5       | FABRICANTE5 | DIVISION A | ######               | +3.1                | 3.0%                  |
| Subtota | al          |            | #####                | +4.7                | 29.9%                 |
| Otros   |             |            | #####                | <b>+6.9</b>         | 70.1%                 |
| Total   |             |            | #####                | +6.2                | 100.0%                |

Análisis de **Corporativos/ Fabricantes** dentro del mercado respecto a sus absolutos, crecimientos y participaciones de la consulta.

Rank de acuerdo a la importancia en el mercado.

Top: Éste top se puede seleccionar 5, 10, 15 ó 20.

**Periodo**. Permite hacer el análisis a Mes vs. MPA, Year To Date vs. MPA o Rolling Year Vs. MPA

MPA. Mismo Periodo Anterior.

|              | Panel de Acciones |  |  |  |  |
|--------------|-------------------|--|--|--|--|
|              | Presentación 🔨    |  |  |  |  |
|              | <b>_</b>          |  |  |  |  |
|              | Filtros           |  |  |  |  |
|              | <u>¢</u> 🥲        |  |  |  |  |
| Análisis     | Corporativos      |  |  |  |  |
| Div. / Cat.  | Todas 💌           |  |  |  |  |
| Corp. / Fab. | Todas 🗸           |  |  |  |  |
| Región       | Nacional 🗸        |  |  |  |  |
| Periodo      | Mes               |  |  |  |  |
| Medida       | Valor             |  |  |  |  |
| Тор          | 5                 |  |  |  |  |

Si tiene alguna duda con los términos e indicadores, por favor consulte la sección de Glosarios

7

## 3.7Análisis de Categorías /Subcategorías

![](_page_17_Picture_1.jpeg)

#### Mayoreo Total ABARROTES - Nacional

Desempeño en Valor de Categorías

Mes Período 18

|          |                        |           |                             | 7044270037          | to Periodo Alterior  |
|----------|------------------------|-----------|-----------------------------|---------------------|----------------------|
|          | Categorías             | De:       | Nacional                    |                     |                      |
| Rank     |                        |           | Valor <b>\$</b><br>Millones | % Crec<br>(+/-) MPA | % Part.<br>Categoría |
| 1        | DIVISION A. Categoría1 | ABARROTES | #######                     | +15.6               | 7.6%                 |
| 2        | DIVISION A. Categoría2 | ABARROTES | #######                     | +2.5                | 6.0%                 |
| 3        | DIVISION A. Categoría3 | ABARROTES | <del>#######</del>          | +5.8                | 4.5%                 |
| 4        | DIVISION A. Categoría4 | ABARROTES | #######                     | +4.6                | 3.5%                 |
| 5        | DIVISION A. Categoría5 | ABARROTES | #######                     | -13.1               | 3.4%                 |
| 6        | DIVISION A. Categoría6 | ABARROTES | #######                     | +12.0               | 3.2%                 |
| 7        | DIVISION A. Categoría7 | ABARROTES | #######                     | +4.7                | 2.9%                 |
| 8        | DIVISION A. Categoría8 | ABARROTES | #######                     | +9.1                | 2.9%                 |
| 9        | DIVISION A. Categoría9 | ABARROTES | #######                     | +12.4               | 2.7%                 |
| 10       | DIVISION B. Categoría1 | ABARROTES | #######                     | +2.2                | 2.2%                 |
| Subtotal |                        |           | #######                     | +4.0                | 38.8%                |
| Otros    |                        |           | #######                     | +7.1                | 61.2%                |
| Total    |                        |           | *****                       | +25.9               | 100.0%               |

Análisis de **Categorías/ Subcategorías** dentro del mercado respecto a sus absolutos, crecimientos y participaciones de la consulta.

Rank de acuerdo a la importancia en el mercado.

Top: Éste top se puede seleccionar 5, 10, 15 ó 20.

**Periodo**. Permite hacer el análisis a Mes vs. MPA, Year To Date vs. MPA o Rolling Year Vs. MPA

MPA. Mismo Periodo Anterior.

|              | Panel de Acciones |          |  |
|--------------|-------------------|----------|--|
|              | Presentación      |          |  |
|              | -                 |          |  |
|              | Filtros           |          |  |
|              | 4                 | <b>'</b> |  |
| Análisis     | Categorías        |          |  |
| División     | Todas             | •        |  |
| Corp. / Fab. | Todas             | •        |  |
| Región       | Nacional          | •        |  |
| Periodo      | Mes               |          |  |
| Medida       | Valor             |          |  |
| Тор          | 5                 |          |  |

![](_page_17_Picture_12.jpeg)

Si tiene alguna duda con los términos e indicadores, por favor consulte la sección de Glosarios

### 3.8 Análisis de Marcas / Submarcas

![](_page_18_Picture_1.jpeg)

#### Mayoreo Total ABARROTES - Nacional

#### Desempeño en Valor de Marcas

#### **Rolling Year Periodo 18**

|          |         |                        | Nacional             |                     |                  |
|----------|---------|------------------------|----------------------|---------------------|------------------|
| Rank     | Marcas  | De:                    | Valor \$<br>Millones | % Crec<br>(+/-) MPA | % Part.<br>Marca |
| 1        | MARCA 1 | DIVISIÓN 1 CATEGORIA A | ######               | +4.5                | 28.6%            |
| 2        | MARCA 2 | DIVISIÓN 1 CATEGORIA B | ######               | +14.2               | 27.4%            |
| 3        | MARCA 3 | DIVISIÓN 1 CATEGORIA C | ######               | +11.5               | 11.8%            |
| 4        | MARCA 4 | DIVISIÓN 1 CATEGORIA D | ######               | +8.5                | 5.4%             |
| 5        | MARCA 5 | DIVISIÓN 1 CATEGORIA E | ######               | +14.5               | 5.1%             |
| Subtotal |         |                        | ######               | +9.7                | 78.3%            |
| Otros    |         |                        | ######               | +29.7               | 21.7%            |
| Total    |         |                        | #####                | +29.7               | 100.0%           |

![](_page_18_Figure_6.jpeg)

Si tiene alguna duda con los términos e indicadores, por favor consulte la sección de Glosarios

?

![](_page_19_Picture_0.jpeg)

# ISCAM Módulo Total Integrado® Copyright - 2013 Consejeros Comerciales S.A de C.V.

## **MODULO 1**

# 4. Glosario de Indicadores

![](_page_20_Picture_0.jpeg)

|         | División         |                                                         | Agrupaciones del mercado, desarrolladas por ISCAM, para conjuntar distintos segmentos de productos que participan tanto en la Industria como en el Canal Mayoreo y que pueden o no existir dada la complejidad de las unidades de negocio.                                                                                                    |
|---------|------------------|---------------------------------------------------------|----------------------------------------------------------------------------------------------------|
|         | Mercado          |                                                         | Abarrotes<br>Dulces<br>Bebidas<br>Alcohólicas<br>Tabaquería                                                                                                    |
| CADORES | Región           |                                                         | Grupo de Estados de la Republica Mexicana definidos por ISCAM para<br>representar un mercado. En este campo también se muestra el mercado<br>Nacional.                                                                                                    |
|         | Fabricantes      |                                                         | Fabricante, distribuidor, importador de determinado portafolio de marcas.                                                                                                    |
|         | Categorías       |                                                         | Una categoría se compone de un conjunto de productos que tienen atributos, características, usos y beneficios similares entre sí.                                                                                                    |
|         | Marcas/Submarcas |                                                         | Marca: Nombre o término que identifica a los productos de consumo y ayuda a diferenciarlos en el mercado e industria, cuando pertenecen a un mismo o distinto, fabricante o proveedor. Submarca: Término que identifica, a partir de alguna característica específica, a un producto dentro una marca.                                                                                                    |
|         | Mercado          | Valor \$<br>(Mils) /<br>Volumen<br>Cjs. ISCAM<br>('000) | <ul> <li>Valor: Suma total de Venta en dinero (incluye impuestos) Expresado en Mills.</li> <li>Volumen: Suma total de Volumen (botellas o piezas) desplazado por el Canal.</li> <li><u>Abarrotes</u>: Cajas de 100 Kg./ Lts/Pzas (Papel y Tabaquería: Cajas de 10,000 piezas)</li> <li><u>Dulces</u>: Una Caja con 24 Displays (bolsas, tiras, vitroleros, etc).</li> <li><u>Bebidas Alcohólicas</u>: Caja de 9lts. (12 botellas de 750ml)</li> </ul> |
|         |                  | %<br>Crec<br>(+/-)<br>MPA                               | Variación porcentual respecto al mismo periodo de tiempo del año anterior<br>(Bimestre, Rolling Year, Year to Date)                                                                                                    |
|         |                  | P <sup>%</sup> art.                                     | Importancia de la División /Categoría / Subcategoría / Fabricante / Marca /<br>Submarca dentro del total del mercado.                                                                                                    |

![](_page_21_Picture_0.jpeg)

![](_page_21_Picture_1.jpeg)

## **MODULO 1**

![](_page_21_Picture_3.jpeg)

ConsejerosComerciales S.A. de C.V. Privada 16 de Septiembre No.2137 SanJerónimo Chicahualco, Metepec, Estado de México, C.P.52170 01 (722) 216 0868, 134 0511/12 www.iscam.com